### XEROX.

Phaser<sup>®</sup> 8560MFP

multifunction product

# Guia de utilização rápida

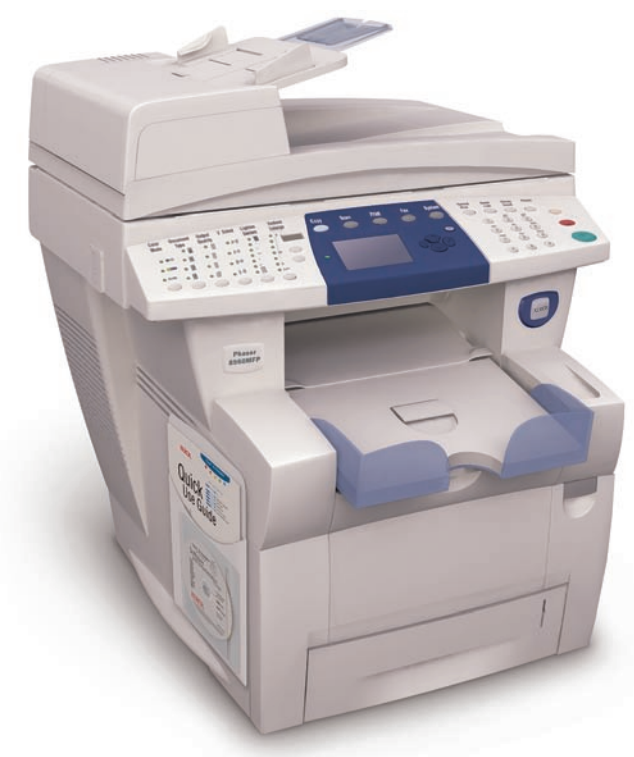

### Centro de Suporte da Xerox

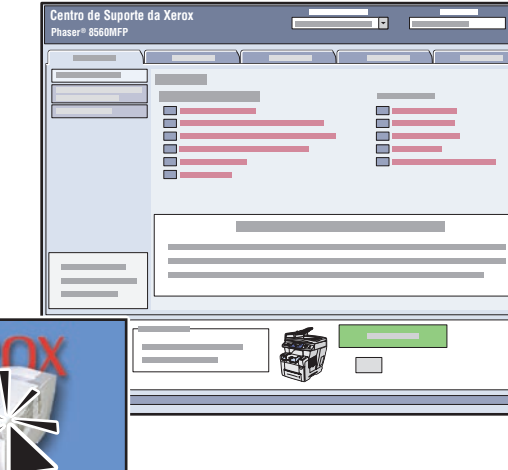

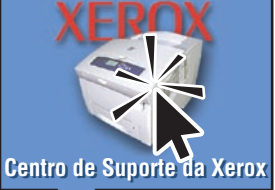

O **Utilitário** é instalado com o driver de impressora, ou visite <u>www.xerox.com/support</u>. Clique duas vezes no ícone na estação de trabalho do Windows ou do Mac OS X.

- Manuais de usuário e tutoriais em vídeo
- Solução de problemas
- Status do sistema e dos suprimentos
- Segurança do usuário
- Folhas de dados de segurança do material

### Conteúdo

## Configurações

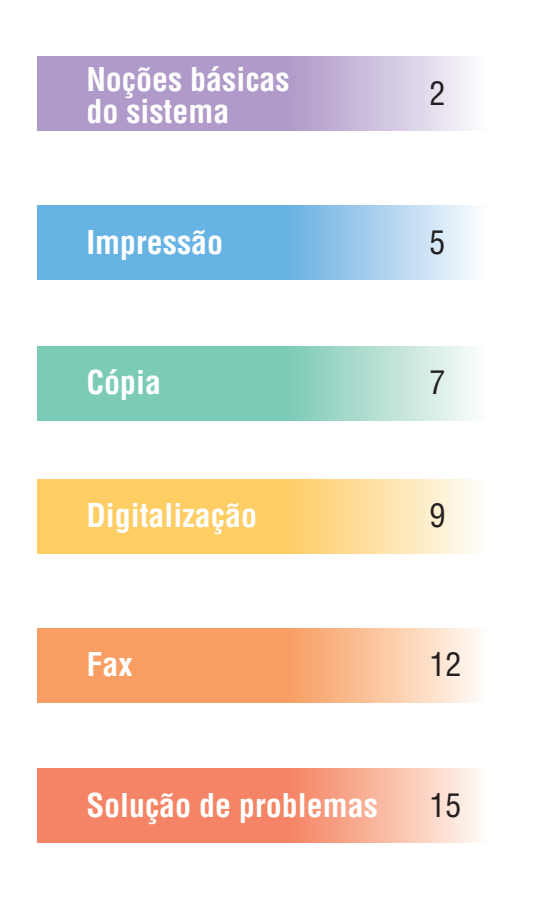

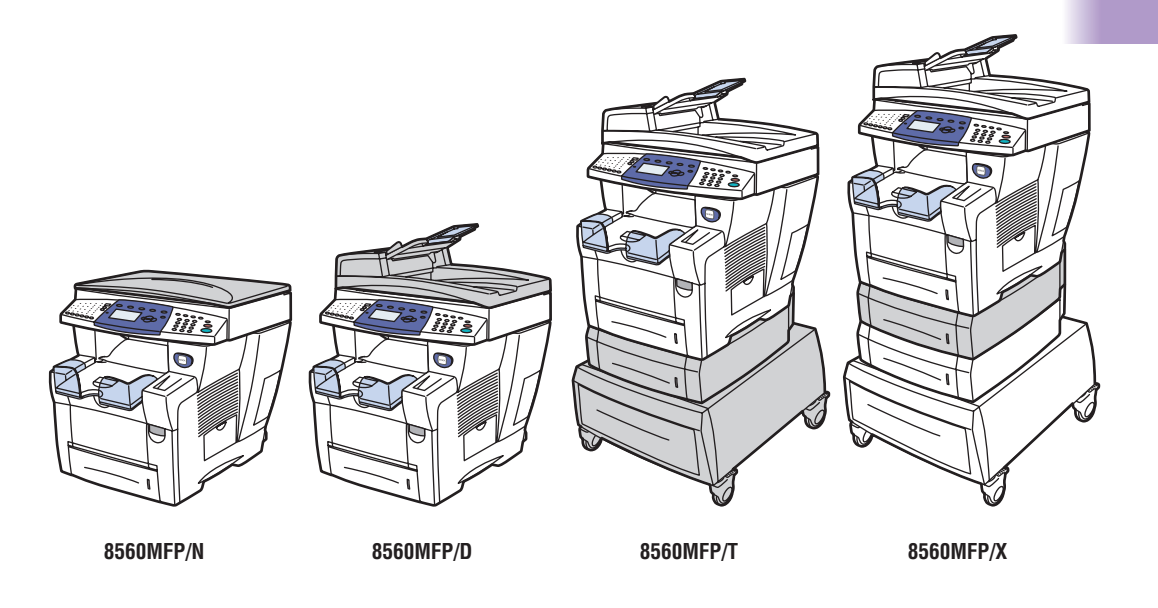

- Alguns recursos apresentados neste guia podem não estar incluídos na sua configuração.
- Consulte o capítulo Configurações do sistema no Guia do usuário para obter informações sobre os recursos e opções disponíveis.

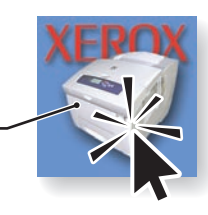

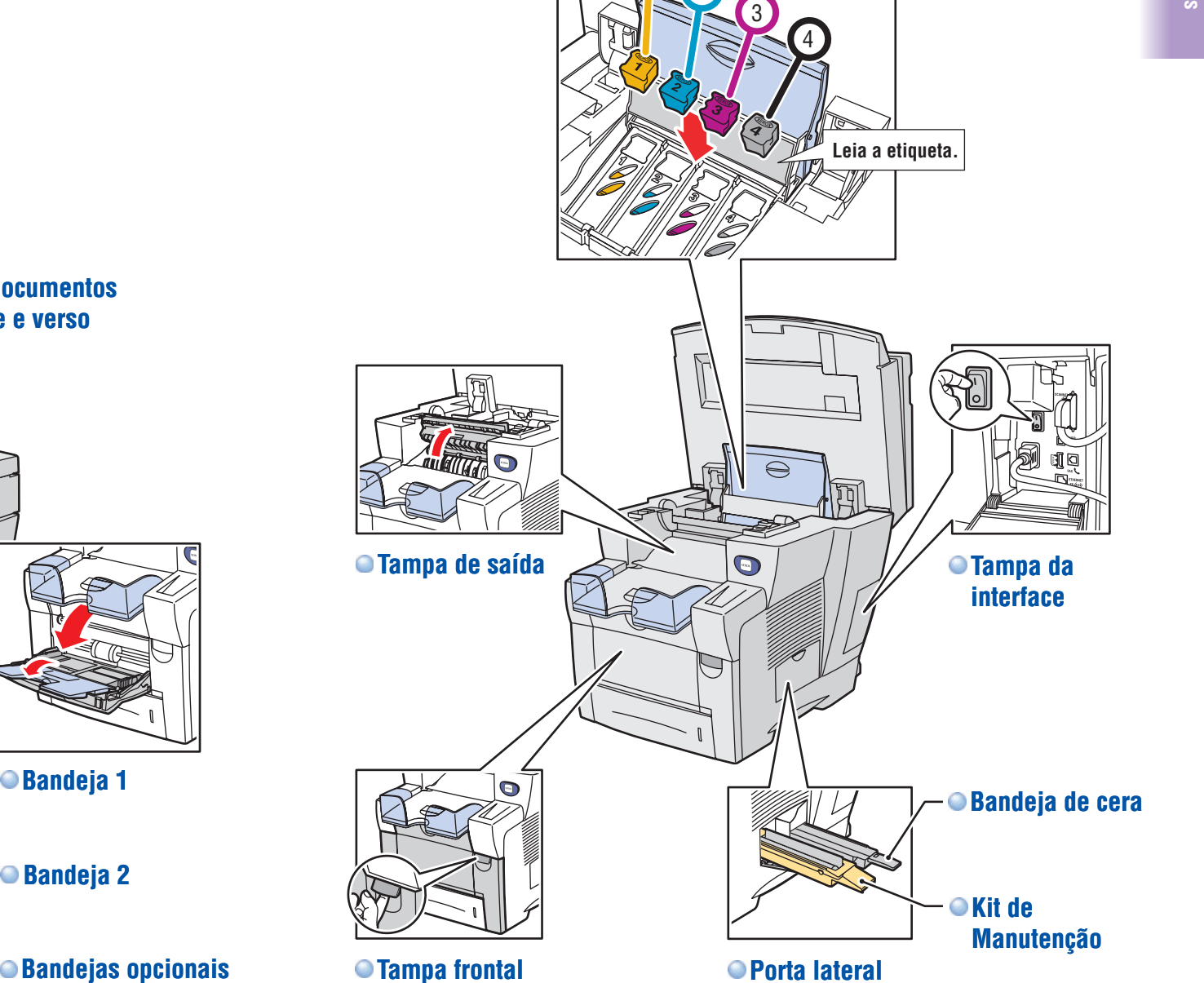

Tampa frontal

Bandeja de saída

Scanner

L'E+

2000

Noções básicas do sistema

3

Δ

Tour pelo sistema

Alimentador de documentos

00000

0

automático frente e verso

Bandeja 1

Bandeja 2

#### www.xerox.com/support

# Botões do painel de controle

es básicas

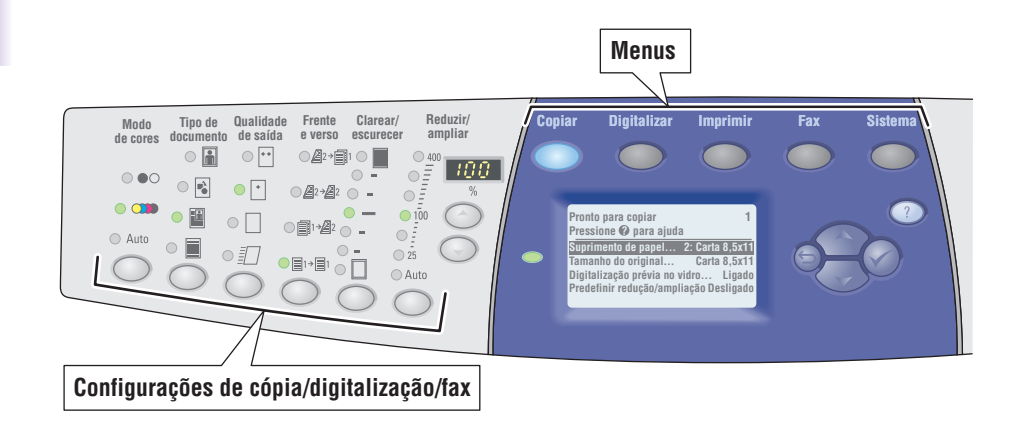

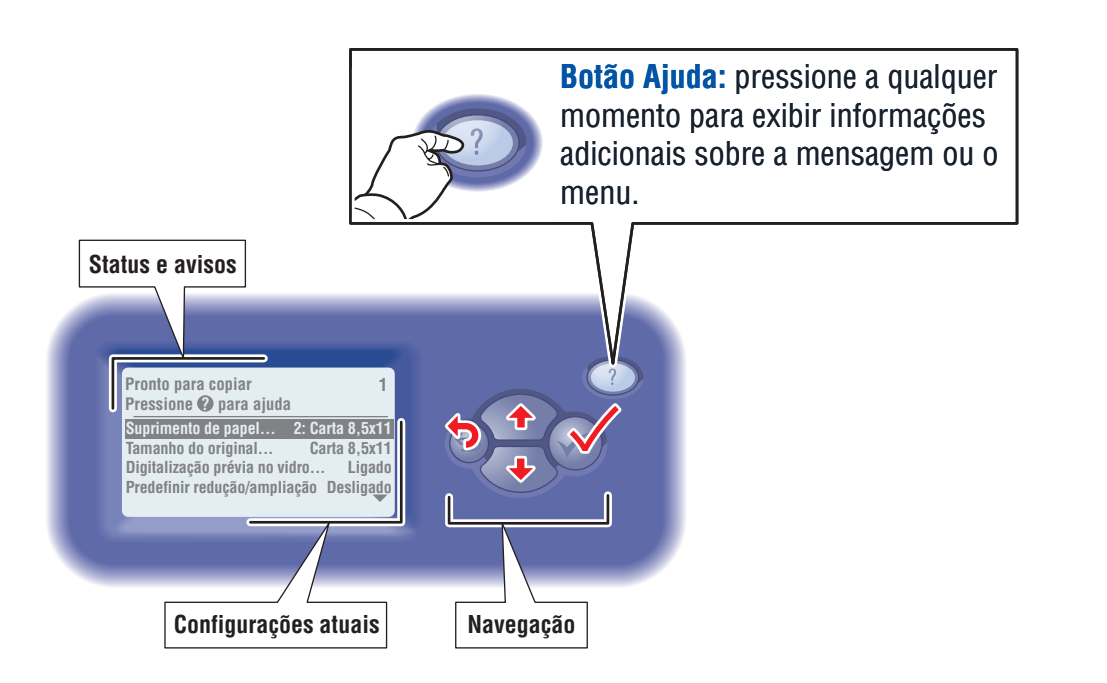

# Páginas de informações

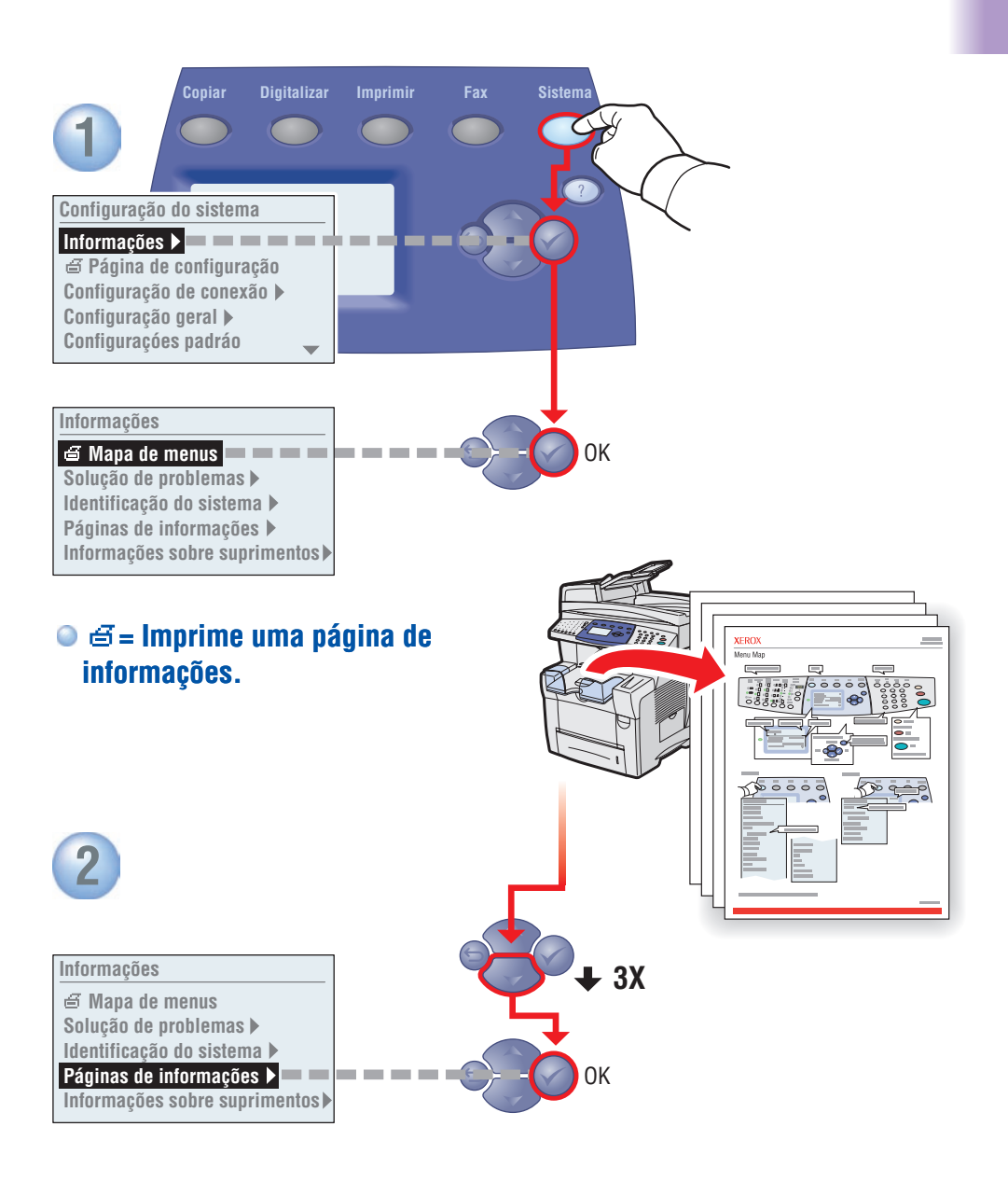

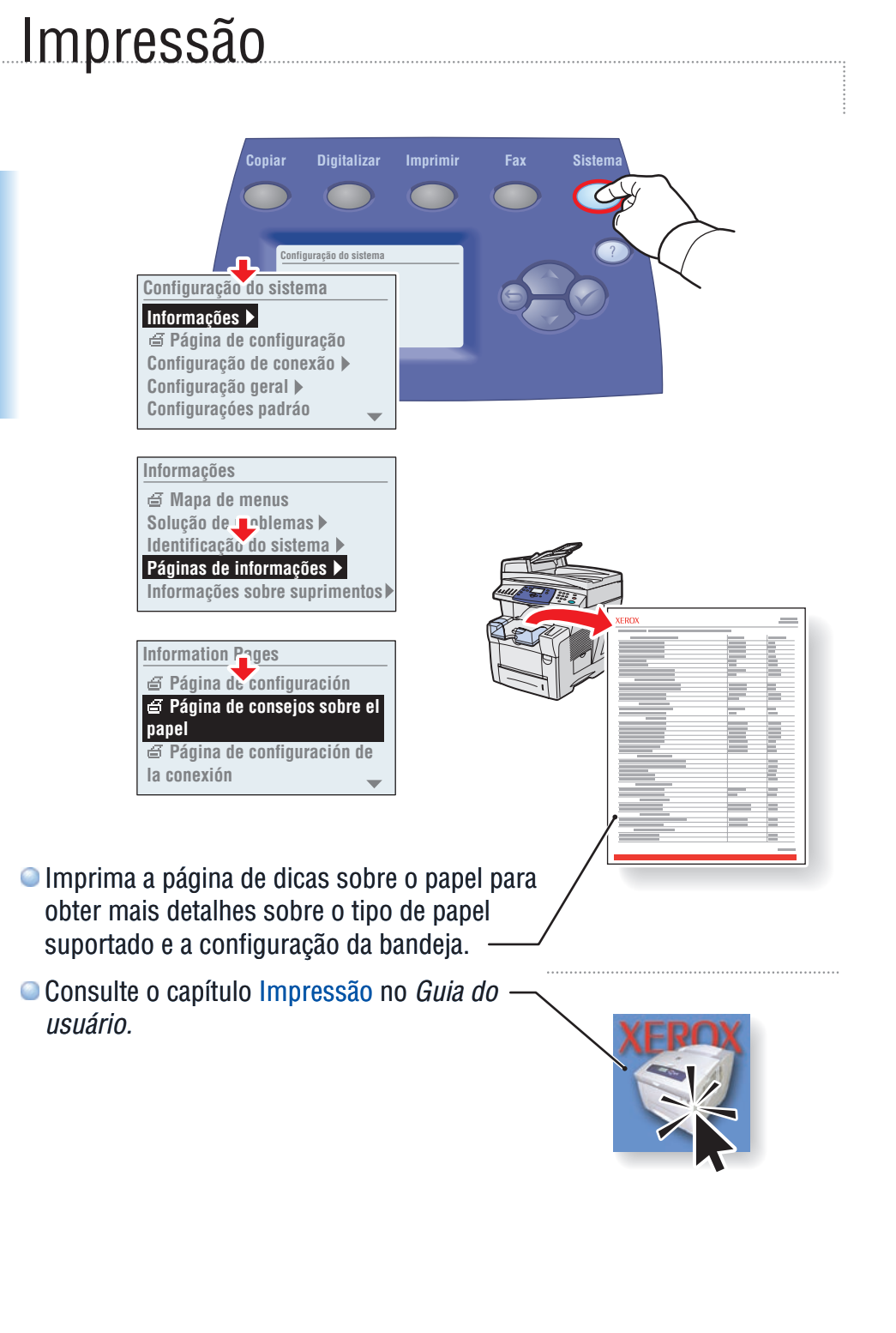

### Papéis suportados

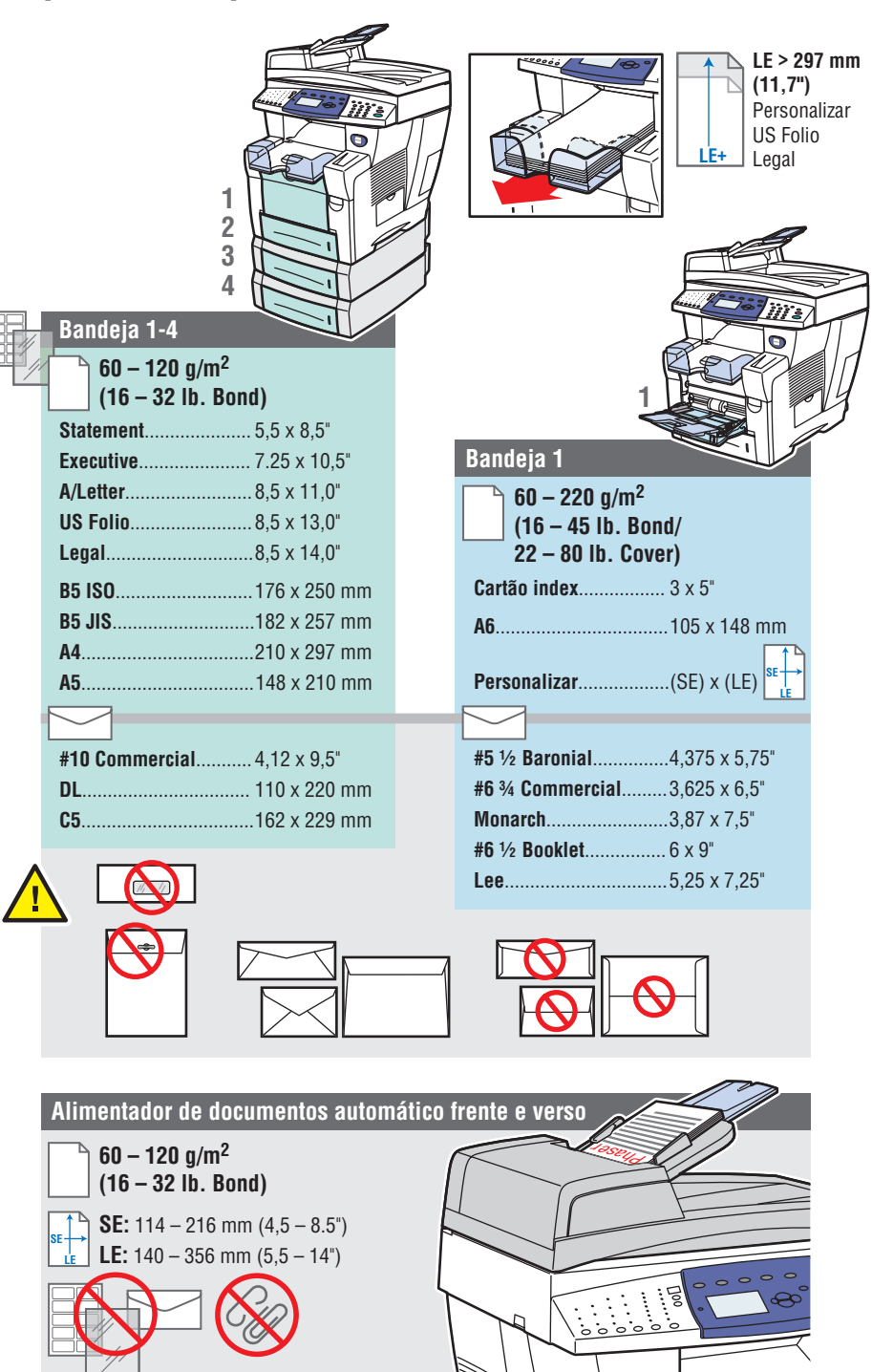

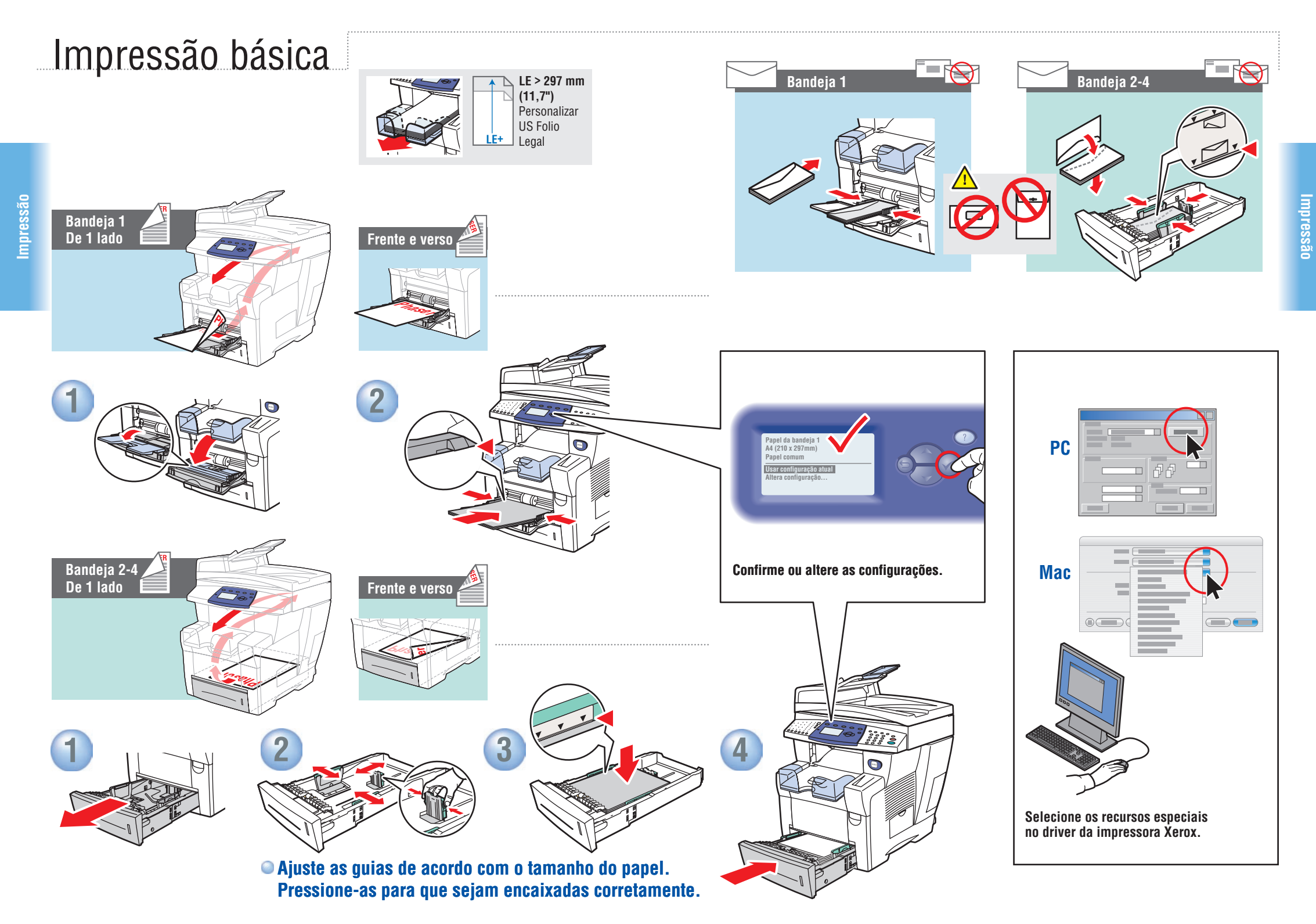

www.xerox.com/support

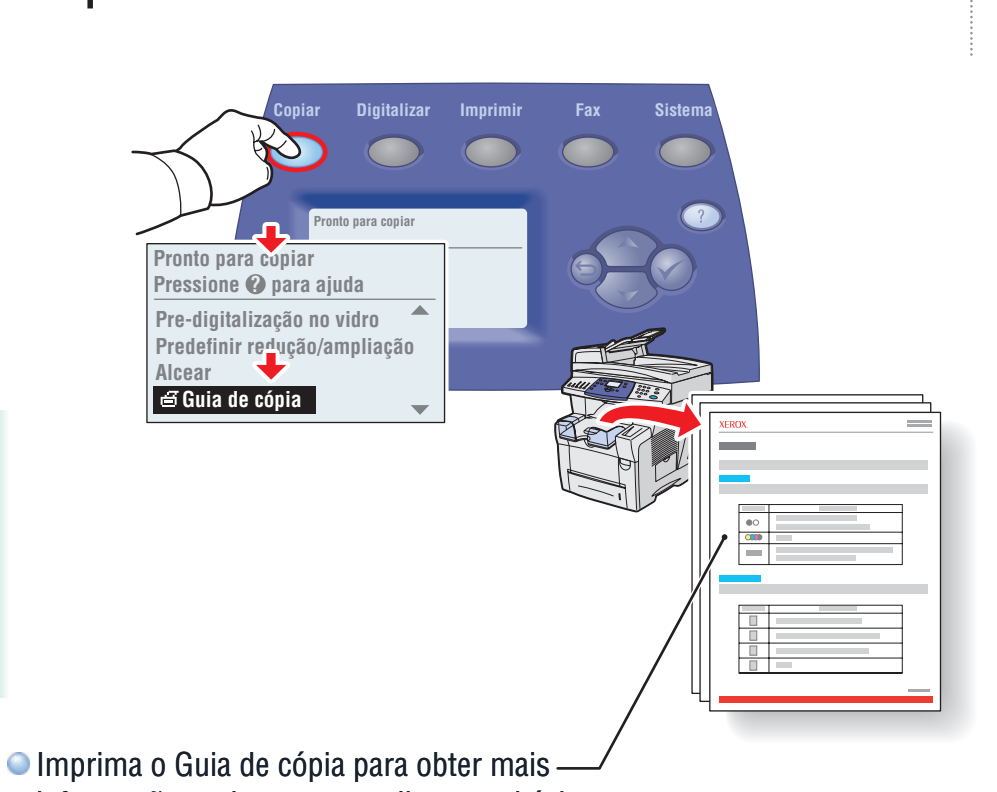

- informações sobre os procedimentos básicos de cópia.
- Consulte o capítulo Cópia no Guia do usuário.-

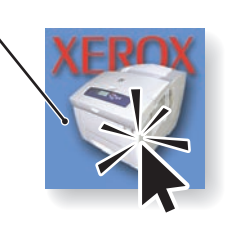

## Noções básicas de cópia

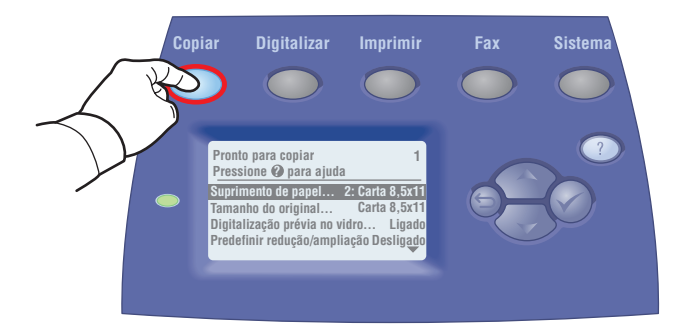

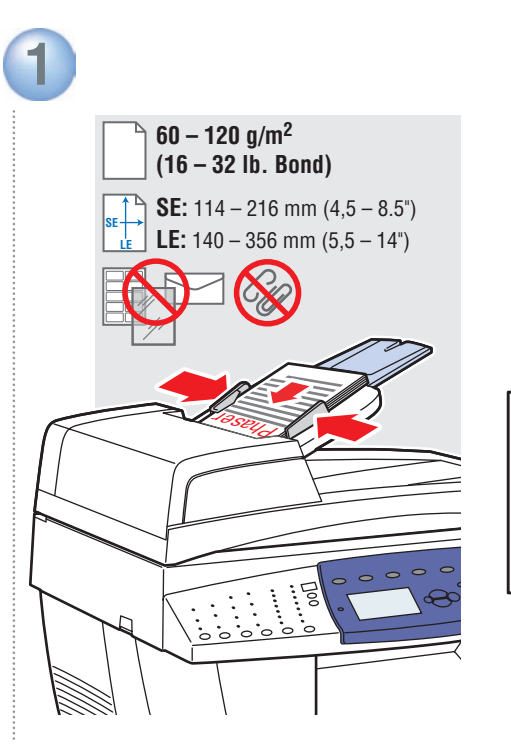

Coloque o original.

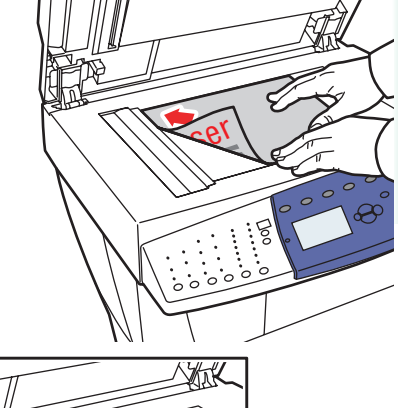

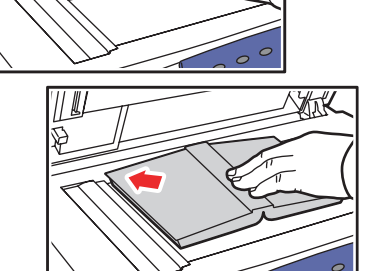

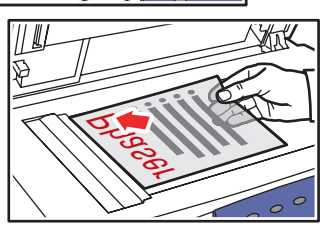

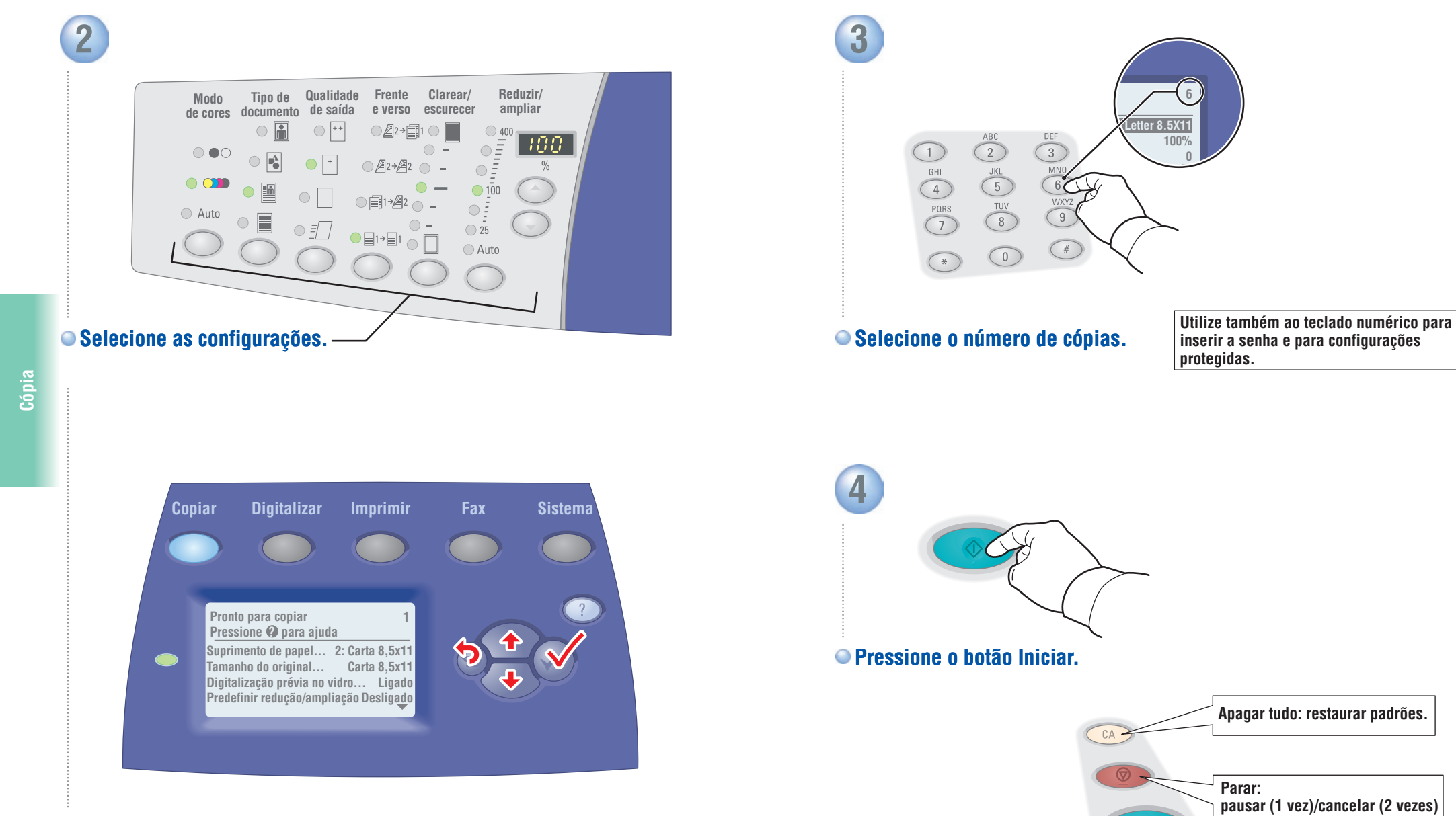

Navegue pelos menus para obter papel ou recursos especiais.

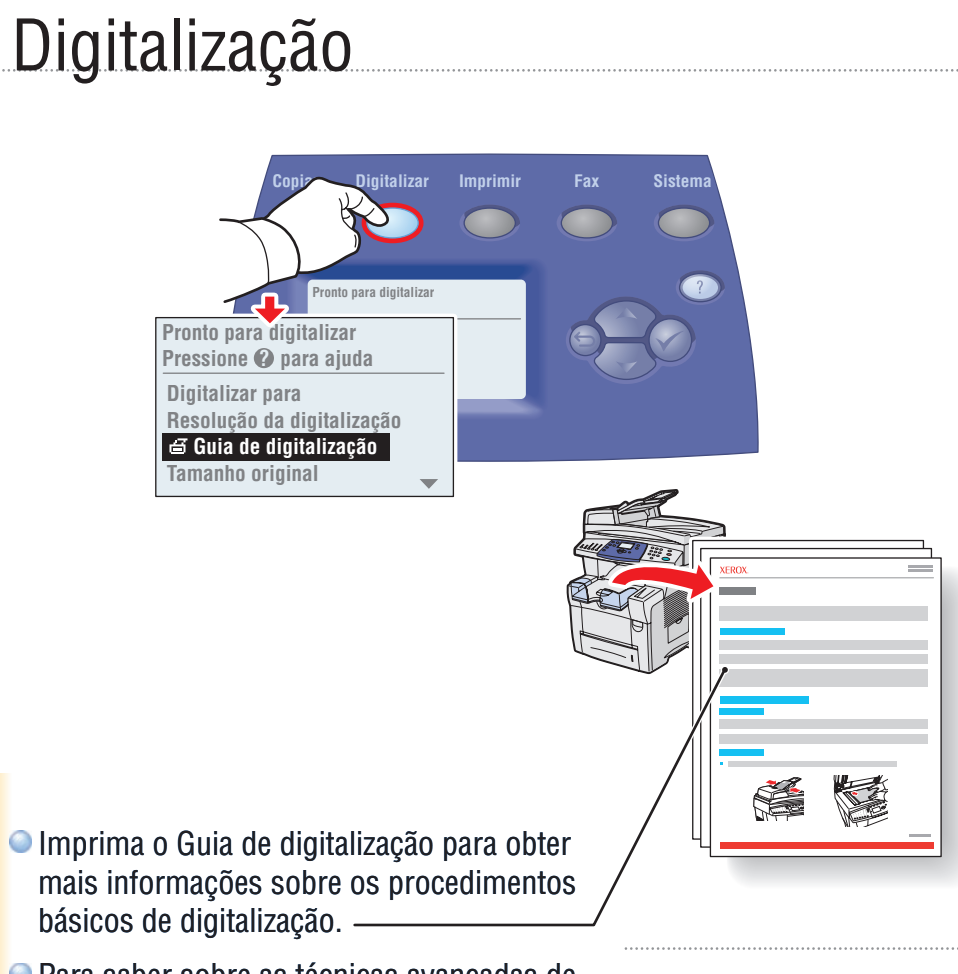

 básicos de digitalização.
Para saber sobre as técnicas avançadas de digitalização, consulte o capítulo Digitalização no *Guia do Usuário*.

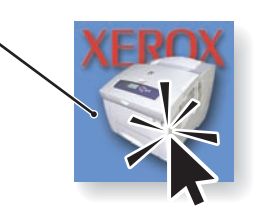

# Noções básicas de digitalização

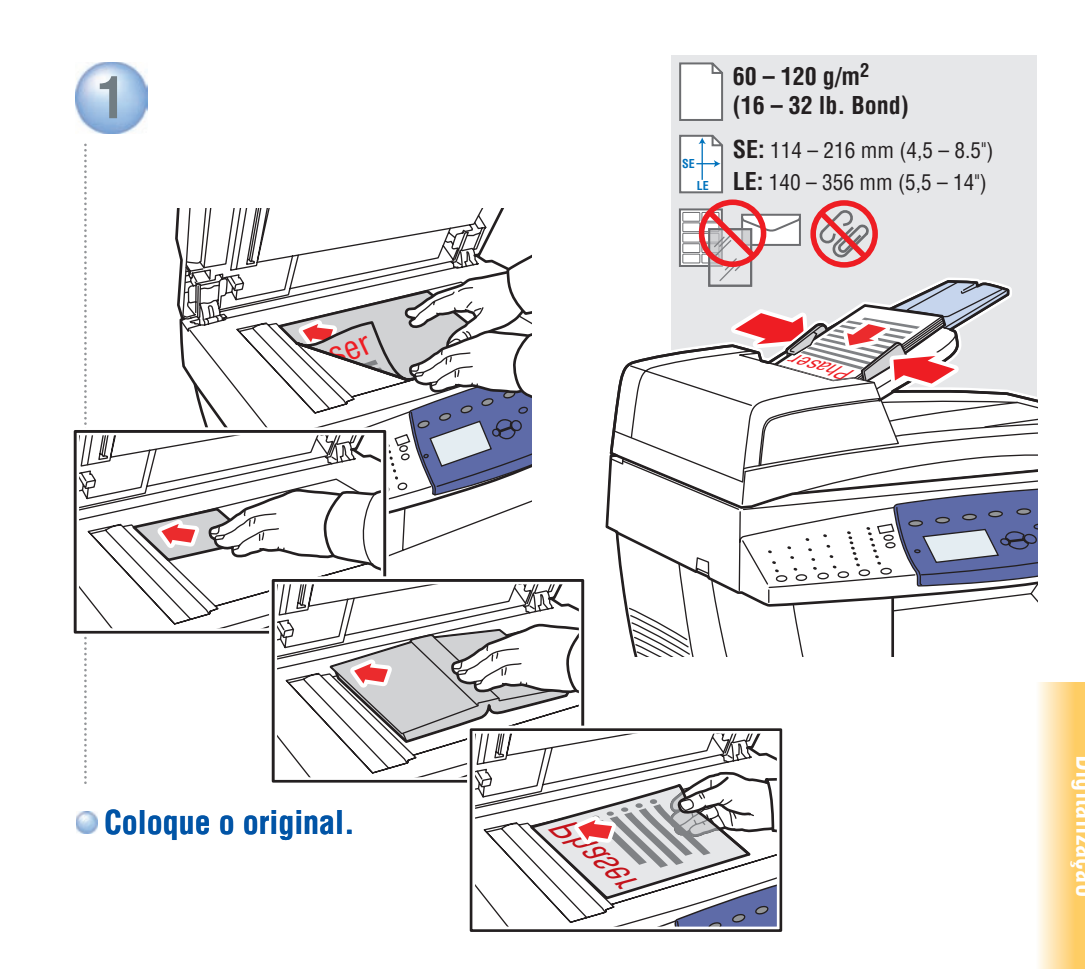

2
Copiar Digitalizar Imprimir Fax Sistem
Pronto para digitalizar Pressione @ para ajuda
Pressione o botão Digitalizar.

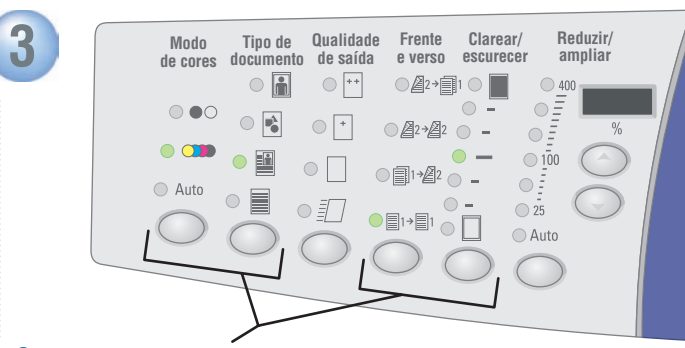

### Selecione as configurações

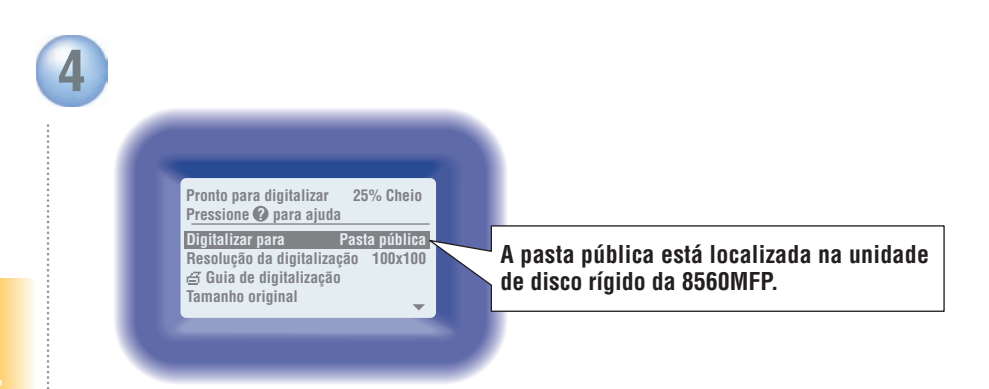

# Pressione o botão Iniciar.

Selecione o destino.

### Recuperação de digitalizações: CentreWare IS

O CentreWare IS pode recuperar digitalizações da 8560MFP na rede sem os drivers do scanner instalados.

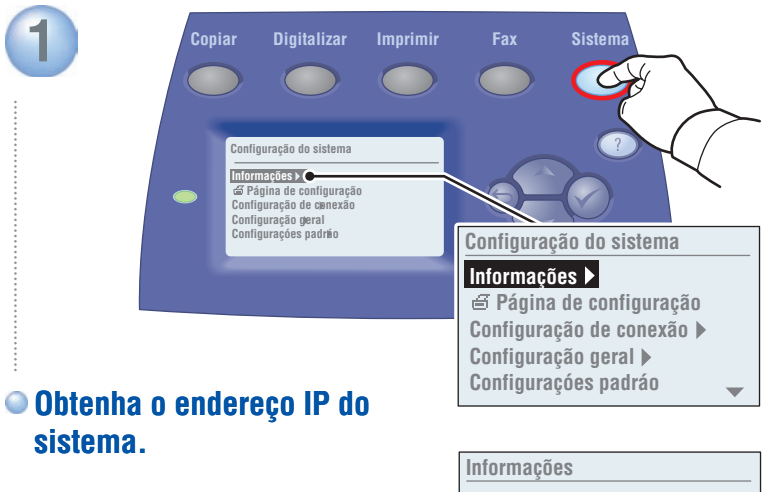

✓ Mar\_ de menus
Soluçãe de problemas ▶
Identificação do sistema ▶
Páginas de informações ▶
Informações sobre suprimentos ▶

Identificação do sistema Modelo: Phaser 8560MFP Nome da impressora: xxxy Endereço IP: xxx.xxx.xxx. Nº de série: xxxxxx Data de ativação: m/d/y

www.xerox.com/support

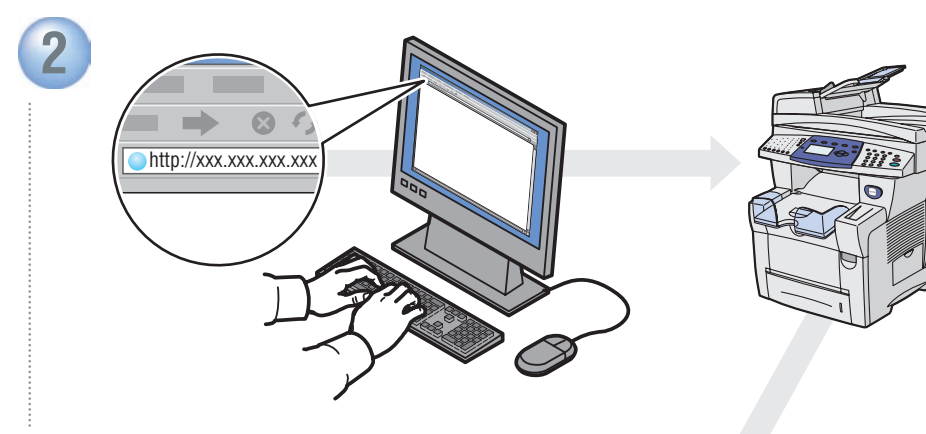

Digite o endereço IP no navegador da Web.

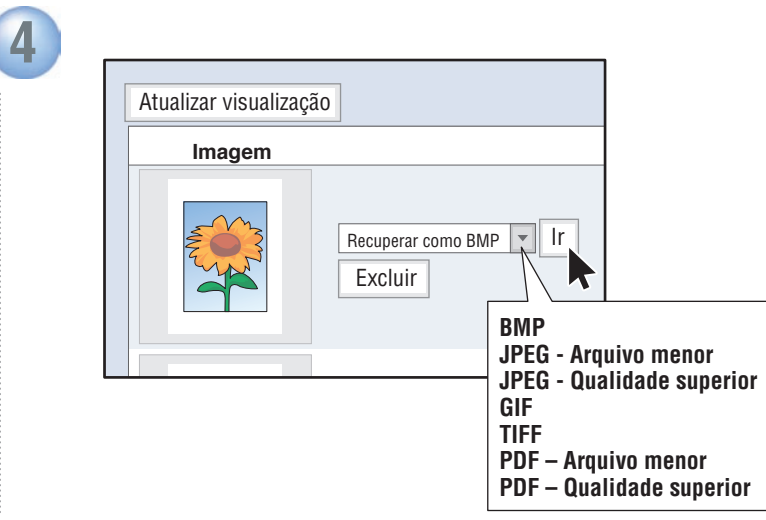

• Selecione o tipo de arquivo e clique em Ir.

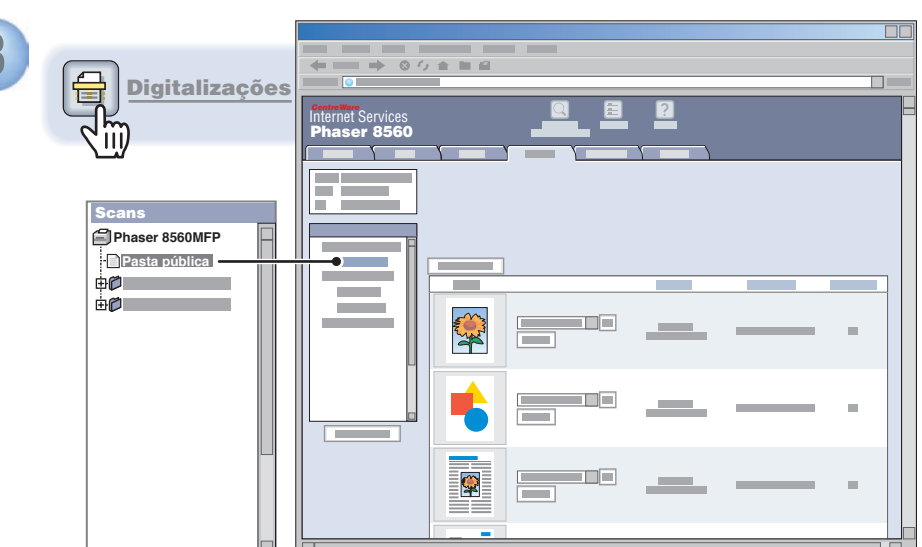

Clique no botão Digitalizações. Aguarde o carregamento das imagens.

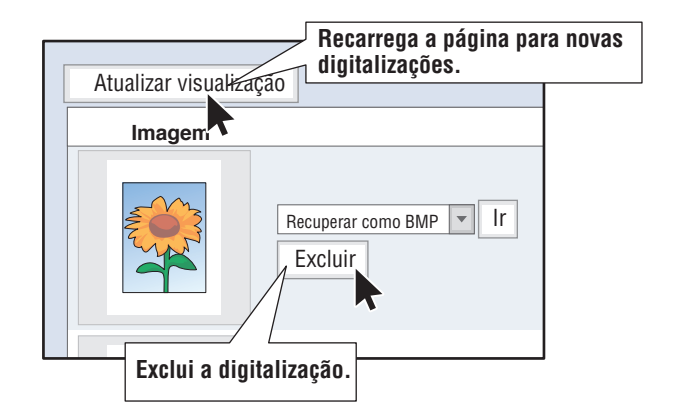

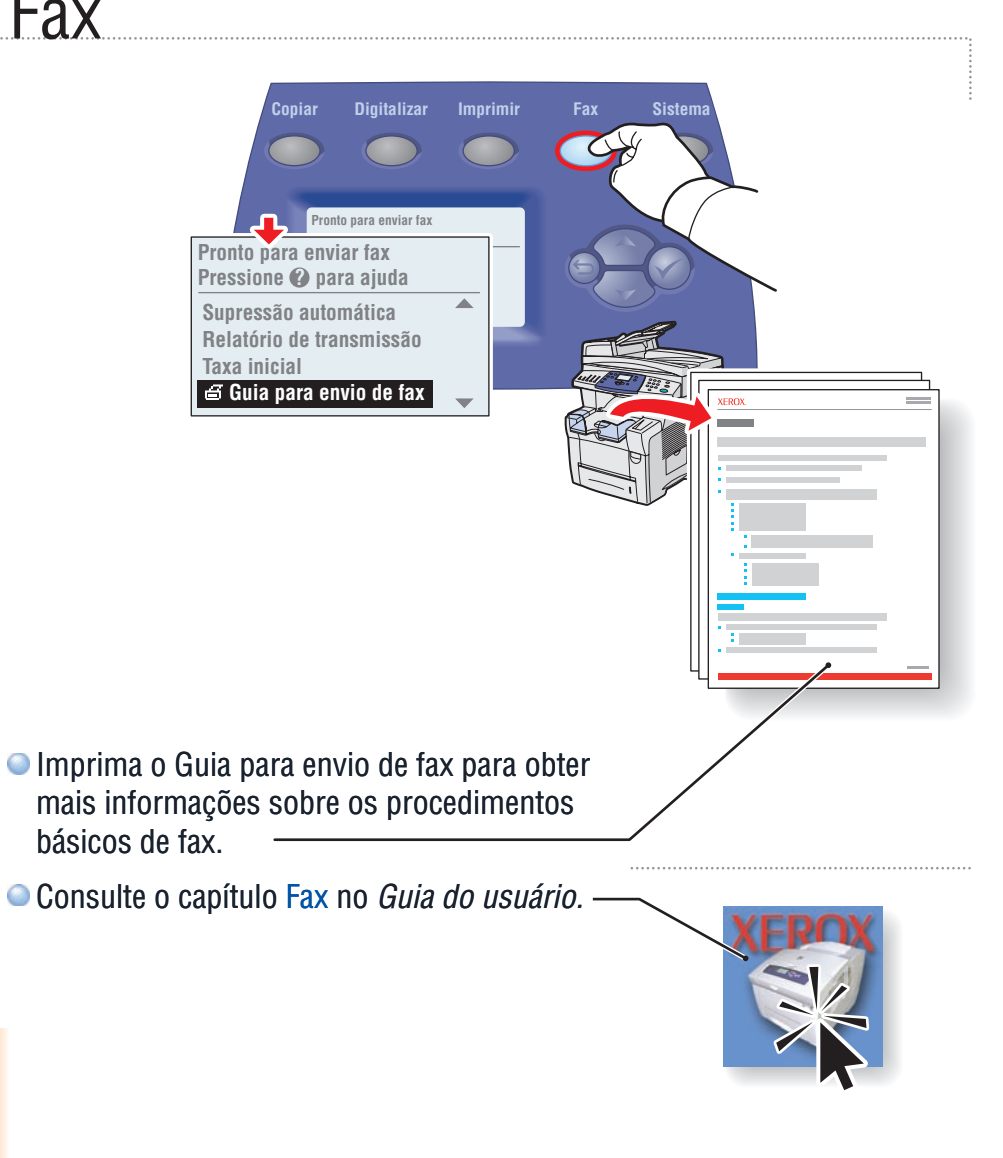

### Noções básicas sobre fax

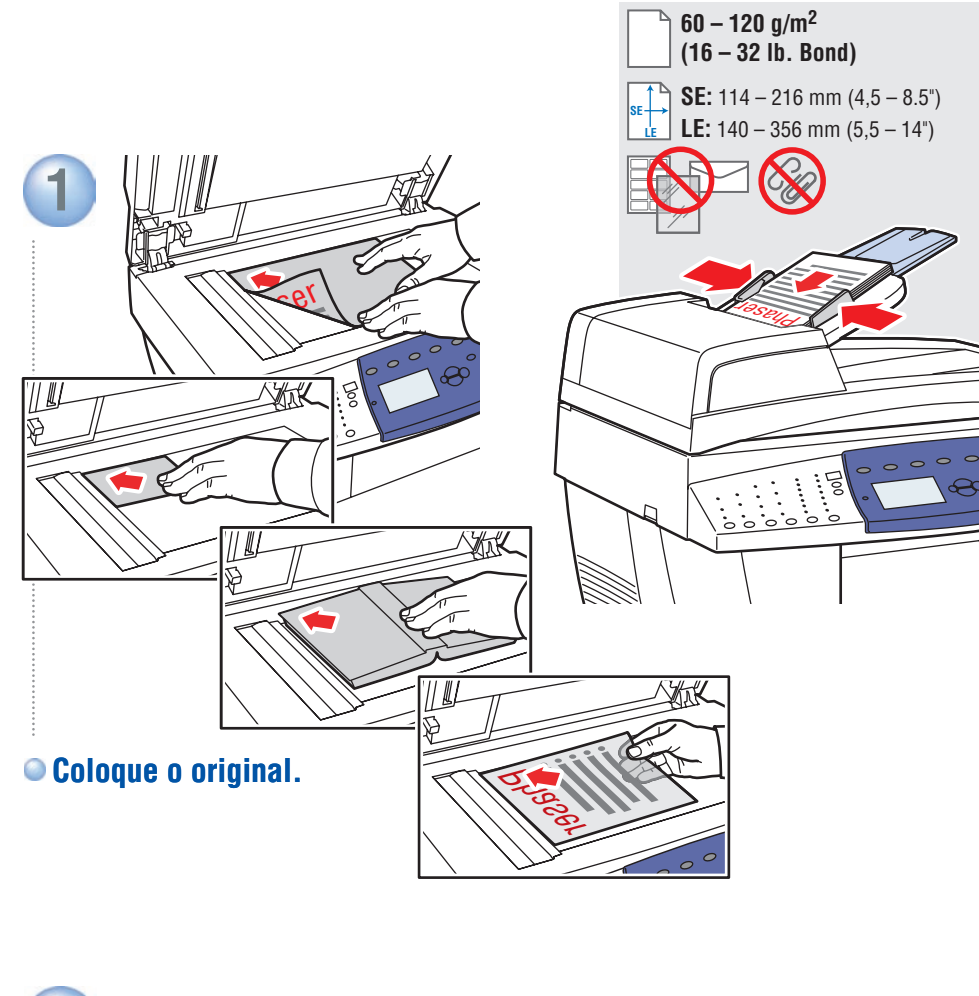

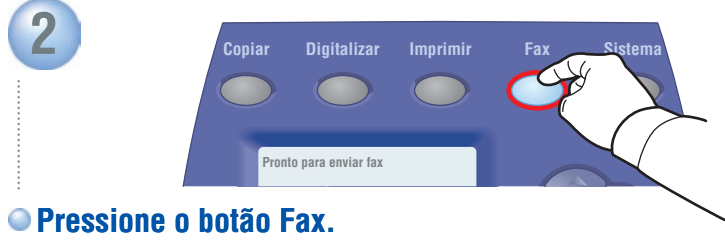

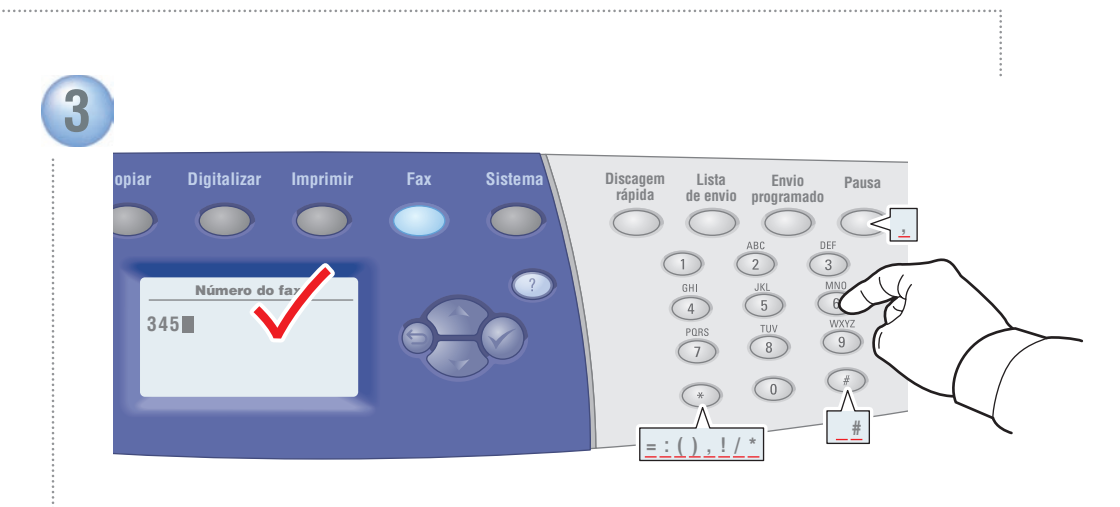

### Digite o número do fax.

# Adição de entradas de discagem rápida

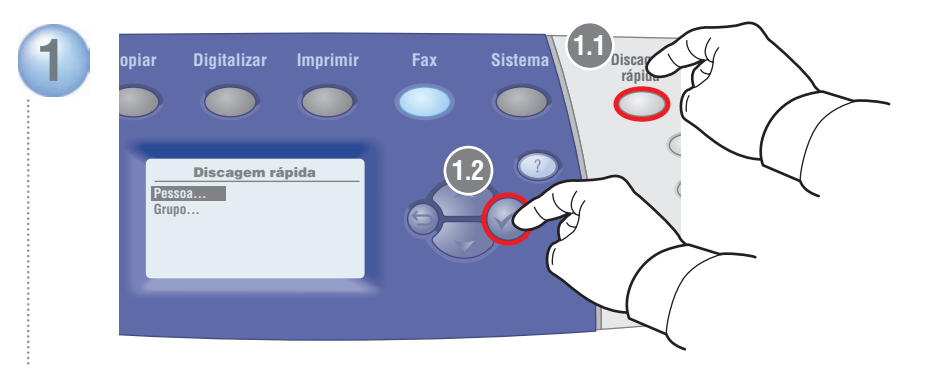

• Pressione o botão Discagem rápida e selecione Pessoa.

Grupos são coleções de entradas salvas.

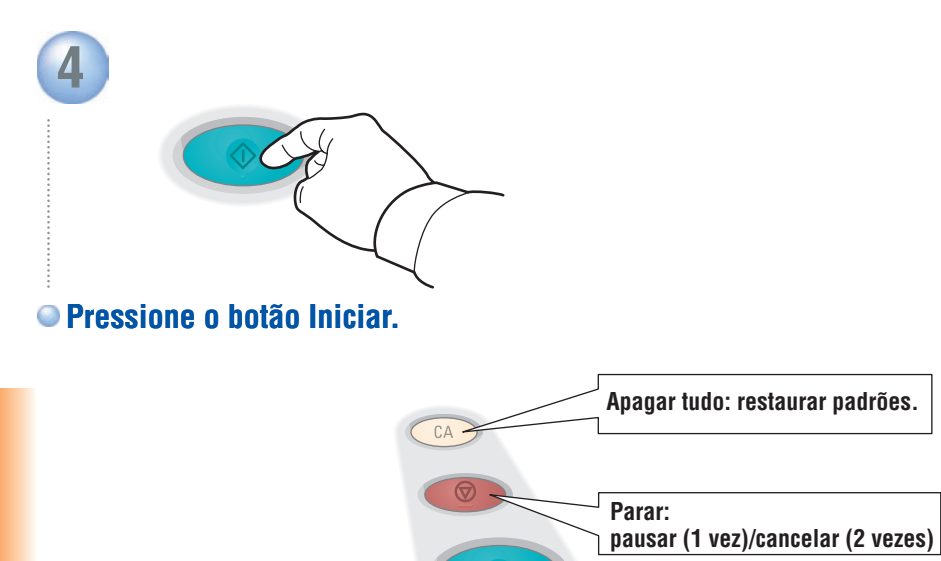

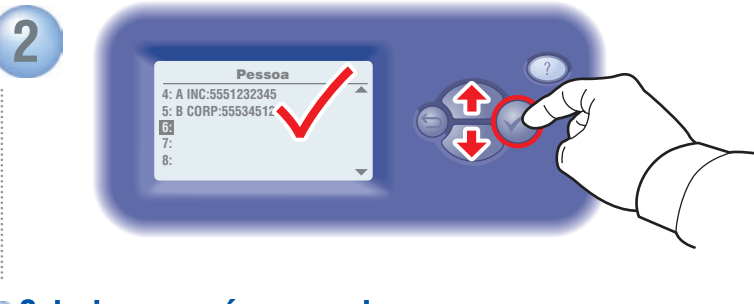

Selecione um número em branco.

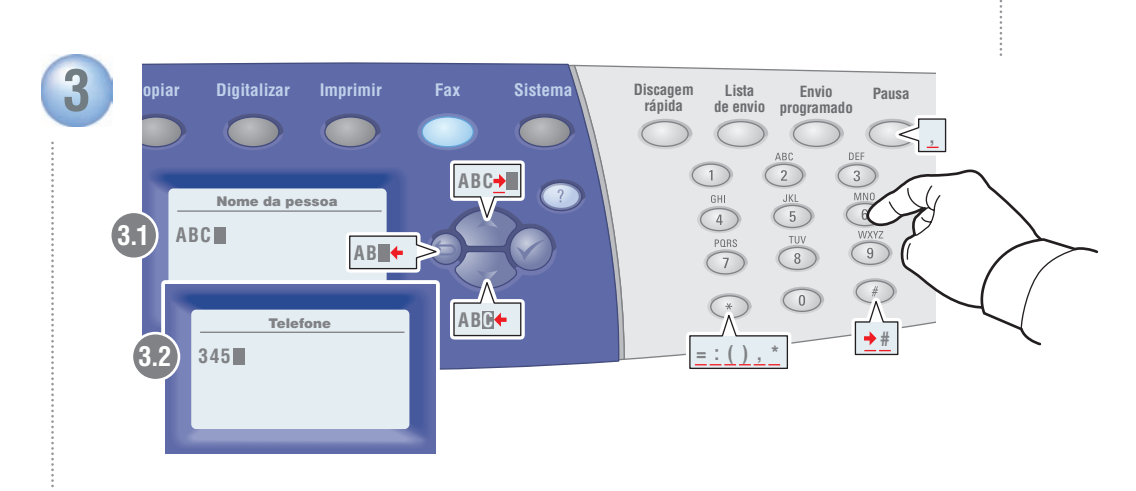

### Digite o nome e o número do fax.

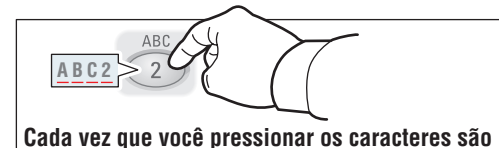

Cada vez que você pressionar os caracteres são alternados de acordo com o ciclo. O cursor avança após 1 segundo.

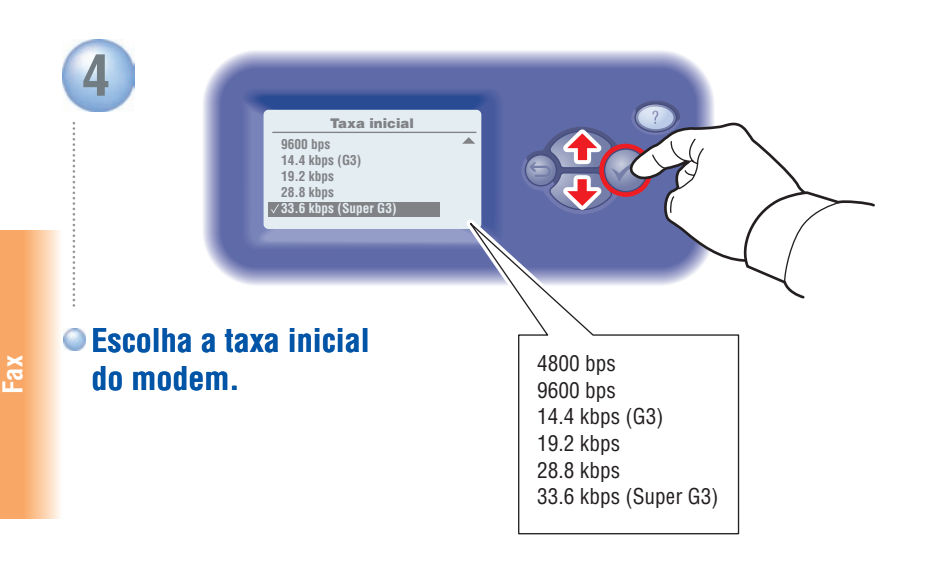

## CentreWare IS

Use o CentreWare IS para adicionar facilmente as entradas nos sistemas em rede. Digite o endereço IP do sistema no navegador da Web e vá para Propriedades > Configurações de fax.

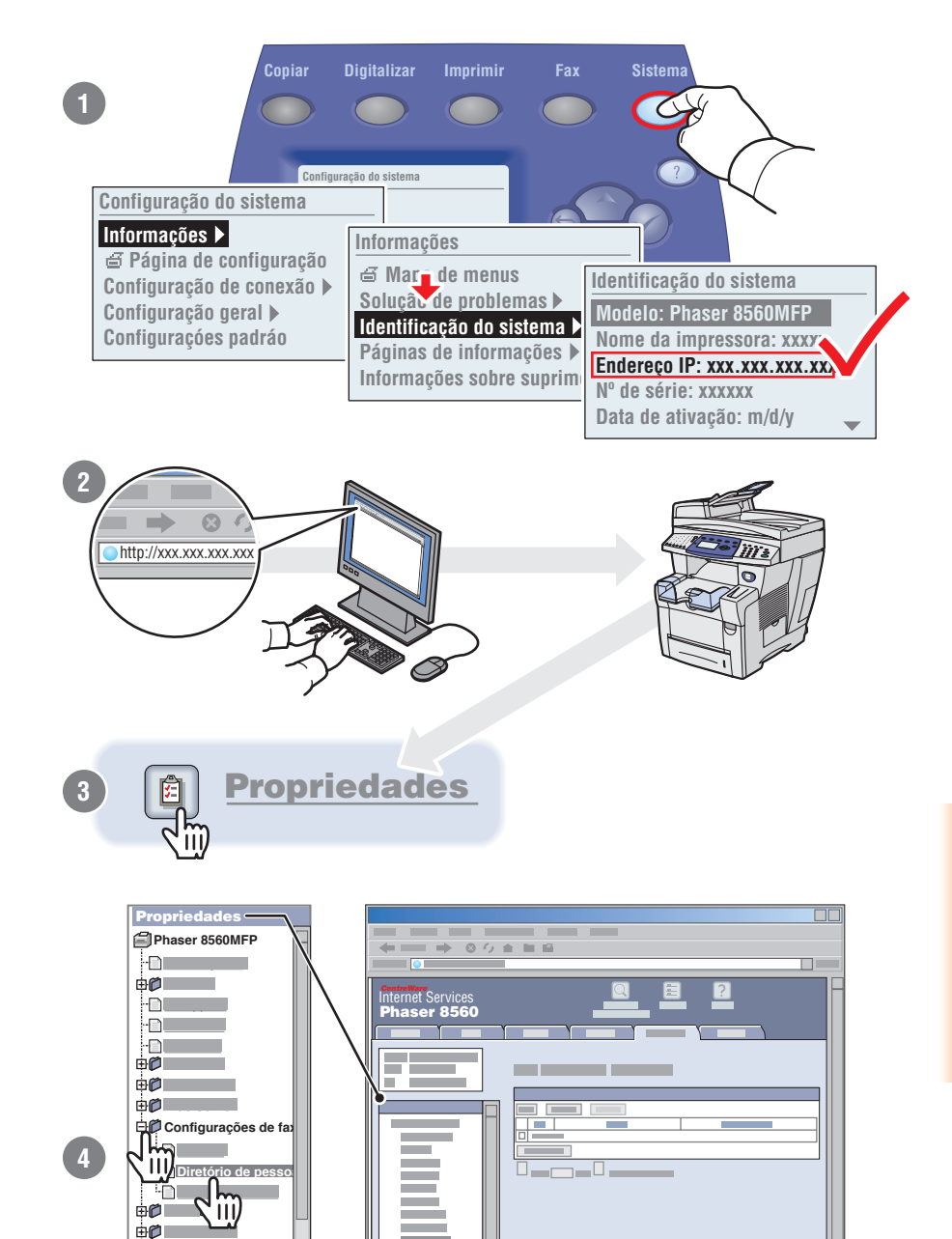

### Qualidade de saída

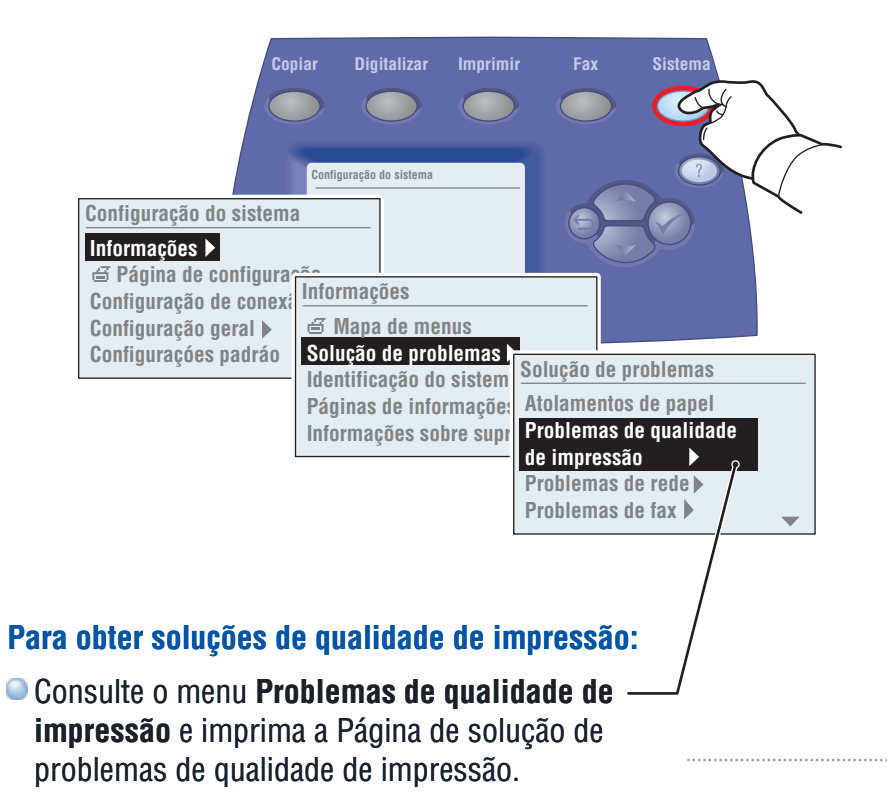

Consulte o capítulo Qualidade de impressão no Guia do usuário ou visite o site de suporte na web.

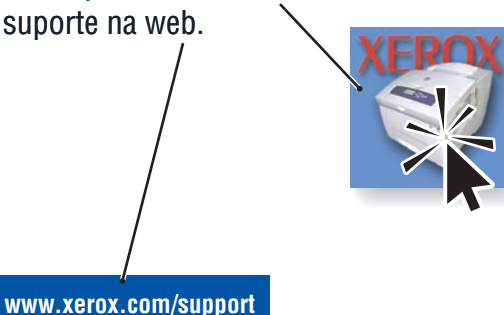

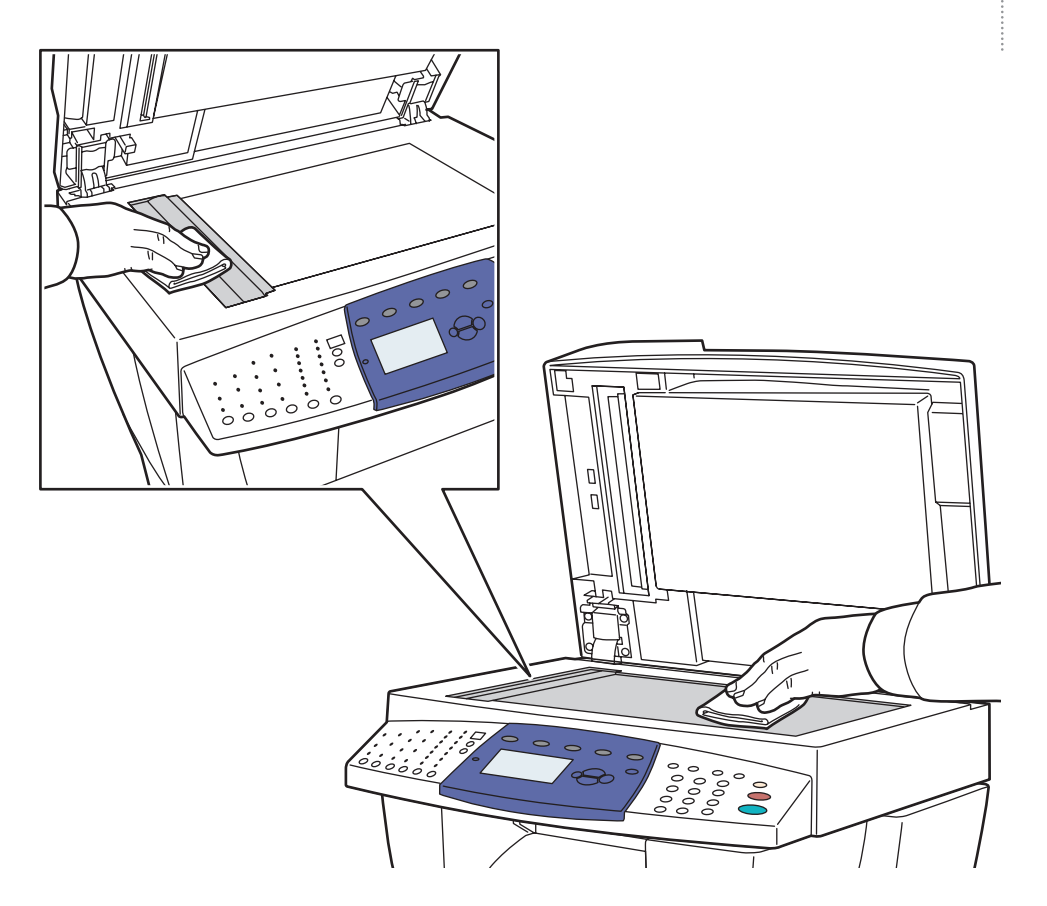

### A Para limpar o vidro de originais: Use álcool isopropílico (90%) em um

pano limpo que não solte fiapos.

Solução de problemas

### Atolamentos de papel

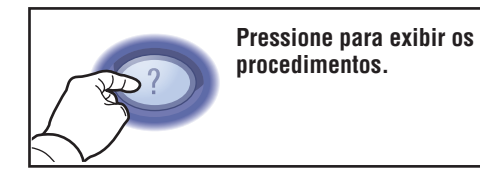

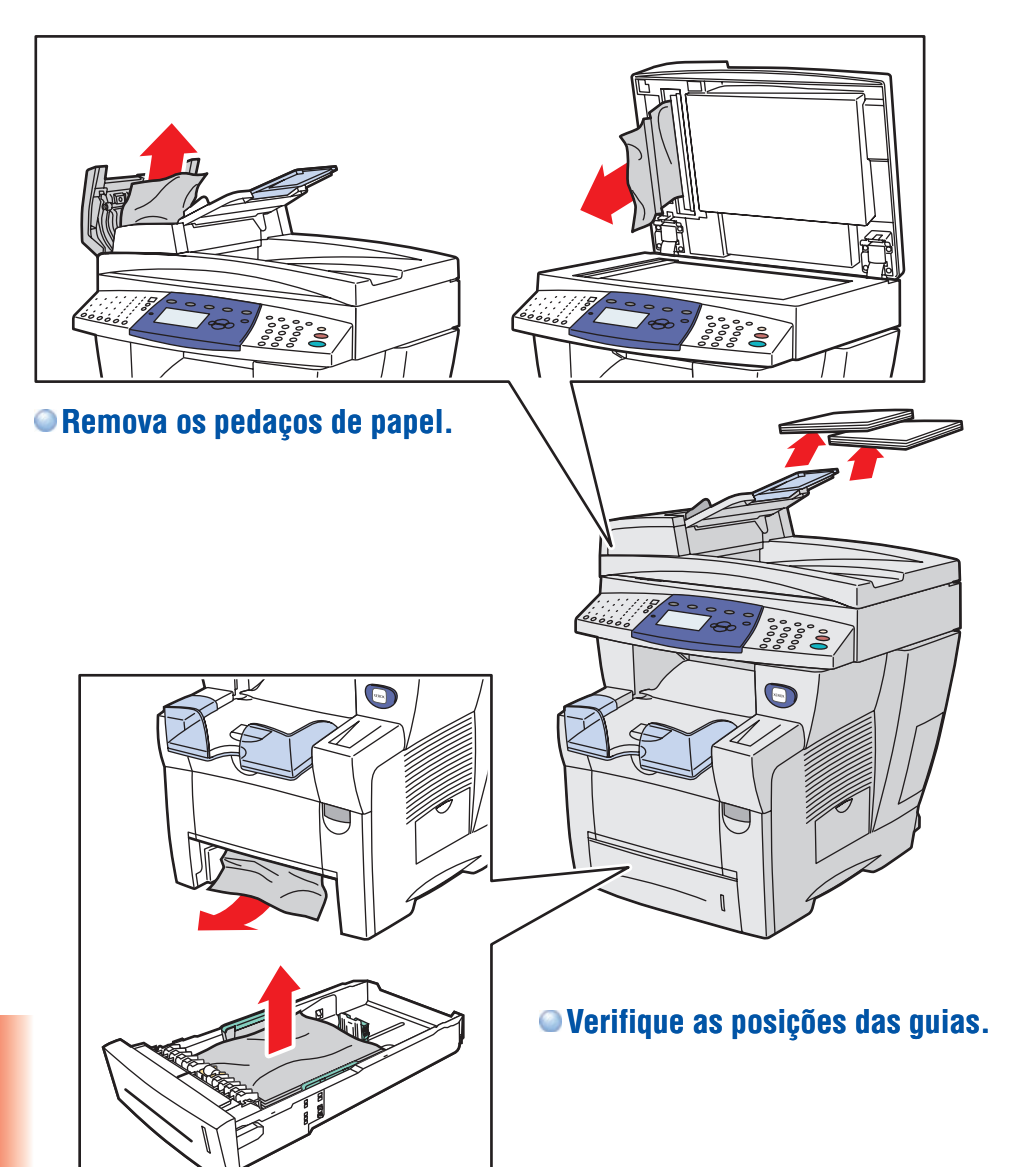

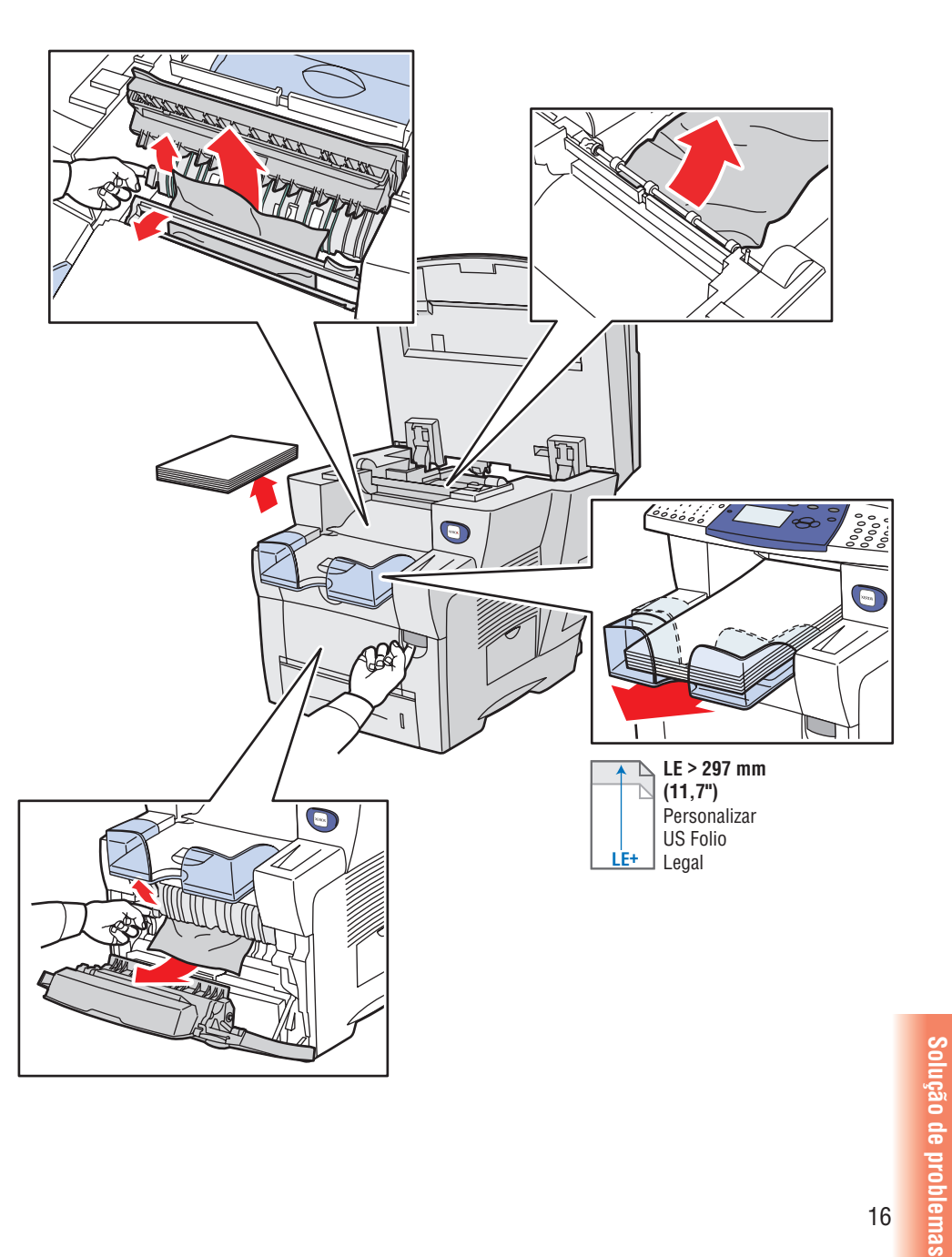

Solução de problemas